## Configurar la interfaz de DC-HI-Net de Steinwald

Requisitos: Descargar el módulo DC 32 de la página:

https://www.m-service.de/seiten/e/e\_software/

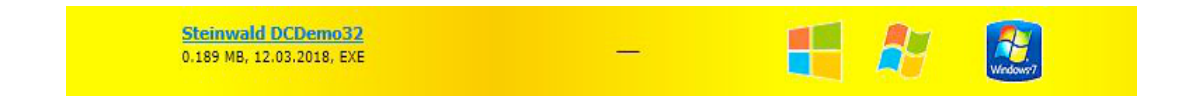

## Ajustar la interpolación de los sistemas de medición instalados

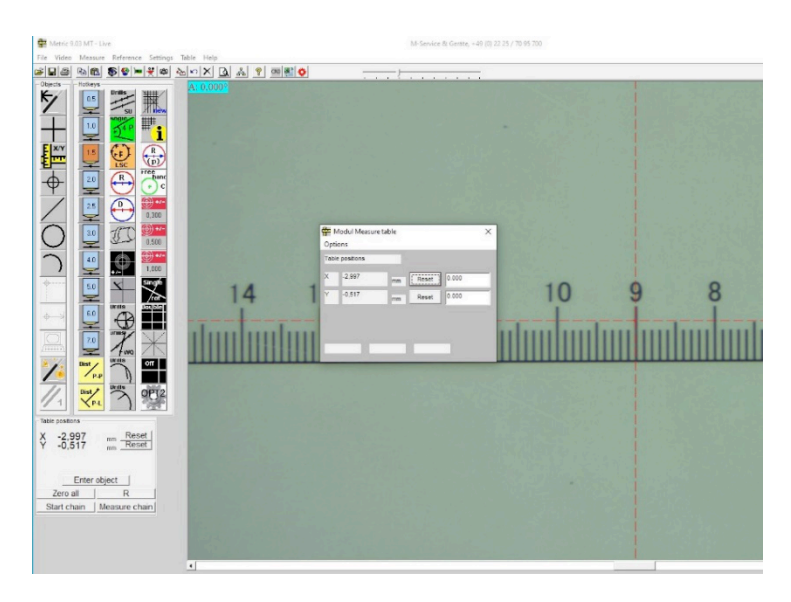

Si aparece un valor incorrecto de la distancia de medición recorrida, se tiene que volver a configurar la interpolación de la interfaz. El procedimiento es el siguiente.

Inicie el módulo DC 32 antes mencionado.

| No. of ch              | nannels 2 Por | t: COM3 9600 Baud |             |                      | -   |
|------------------------|---------------|-------------------|-------------|----------------------|-----|
| c <mark>hann</mark> el | actual value  | triggered value   | TRG STA RES | hexadecimal value    |     |
| 1                      | 0.7149        |                   |             | A2 00 0C 00 00 71 49 | -1( |
| 2                      | 0.0000        |                   |             | A3 00 0C 00 00 00 00 |     |
|                        |               |                   |             |                      |     |

En "Setup" (Configuración) vaya a la opción de configuración RS 232 Setup y seleccione el puerto COM correcto. De esta forma se establece la conexión y se transmiten los datos.

| 10. 01 011 | anneis Z P   | ort: COM3 | 9600 Baud     |               |   |                      | _   |
|------------|--------------|-----------|---------------|---------------|---|----------------------|-----|
| channel    | actual value | trigger P | C RS232-Setup |               | 5 | hexadecimal value    |     |
| 1          | 0.7149       |           | РС-СОМ        | <u>DM 3</u> - |   | A2 00 0C 00 00 71 49 | -10 |
| 2          | 0.0000       |           | baud rate 9   | 600 💌         |   | A3 00 0C 00 00 00 00 | -   |
|            |              |           | Indicati      | ON WINDOW on  |   |                      |     |
|            |              |           |               | ок            |   |                      |     |

En el menú "Setup" (Configuración), active el subprograma "DC-Hi-Net Interface Setup".

| 4  | PC RS232 Setup<br>PC Port neu initialisieren    | F9<br>Ctrl+F9 | ud |        |         |           |             |        |
|----|-------------------------------------------------|---------------|----|--------|---------|-----------|-------------|--------|
| cl | COM Info                                        |               |    | TRG    | STA RES | hexadecia | nal value   |        |
|    | DC-HI-NET Chaining<br>DC-HI-NET Radio Setup     | Alt+F3        | t  |        | STA NES | A2 00 04  | 00 00 97 30 |        |
|    | DC-HI-NET Interface Setup                       | Alt+F1        |    |        |         | A3 00 0C  | 00 00 00 00 |        |
|    | DC-HI-NET RESET Setup                           | Alt+F8        |    |        |         |           |             |        |
|    | DC-HI-NET Firmware Update                       | Alt+F2        |    |        |         |           |             |        |
|    | DC-HI-NET Autoupdate                            | F2            |    |        |         |           |             |        |
|    | DC-HI-NET Special                               | >             |    |        |         |           |             |        |
|    | DC-HI-NET DIG I/O                               | Alt+F10       |    |        |         |           |             |        |
|    | DCDemo32 Setup                                  |               |    |        |         |           |             | _      |
|    | DC-HI-NET Channel Scanning<br>DC-HI-NET Service | >             |    |        |         |           |             | +      |
|    | DC-HI-NET PIN                                   | Ctrl+F10      | 1  | NUDCL  | DECET   |           | Ne comment  |        |
| _  | DC-HI-NET Set SN                                |               | -  | MMINUI | I nesti | LLS       | NO.assgnmt  | USB RE |

A continuación se abre la ventana en la que se encuentran los valores y datos de configuración. Ahora tiene que configurar los correspondientes canales para que los valores correspondan a los sistemas de medición.

| S INC2     |                        |         |        | Rev 0  | .03    | R      | el O   |        | 05.06.2012 |          |          | 2        |
|------------|------------------------|---------|--------|--------|--------|--------|--------|--------|------------|----------|----------|----------|
| ETUP       |                        |         |        |        |        |        |        |        |            |          |          |          |
| edit input | driver info            | TRG-MOD | par. 1 | par. 2 | par. 3 | par. 4 | par. 5 | par. 6 | baud rate  | data bit | stop bit | parity b |
| PC         |                        |         |        | 127    | 127    | 127    | 127    | 127    | 9600       |          |          |          |
| 1 1Vss     | Interpol. 160 Ref. off |         | 001    | 127    | 127    | 127    | 127    | 127    | 38400      | 8        | 2        | EVEN     |
| 2 1Vss     | Interpol, 160 Ref. off |         | 001    | 127    | 127    | 127    | 127    | 127    | 38400      | 8        | 2        | EVEN     |
|            |                        |         | 1      |        |        |        |        |        |            |          |          |          |
|            |                        |         |        |        |        | ,      |        |        | , <b>F</b> |          |          |          |

En el siguiente paso, vaya a "Edit/ Eingang 1" (Editar / Entrada 1) e introduzca el valor 005 en el Par 1. Ahora ya tiene la interpolación correcta para los sistemas de medición instalados. A continuación, acepte / guarde los valores.

| SINC2                                   |                            |                    |         | Rev 0     | 03      | R      | 1 0    |           | 06 2012    |              | 2            |
|-----------------------------------------|----------------------------|--------------------|---------|-----------|---------|--------|--------|-----------|------------|--------------|--------------|
| 0 11102                                 |                            |                    |         | Nev 0     | .05     | j N    | 51 10  | 103       | .00.2012   |              | 1 4          |
| SETUP                                   |                            |                    |         |           |         |        |        |           |            |              |              |
| edit input                              | driver info                | TRG-MOD            | par. 1  | par. 2    | par. 3  | par. 4 | par. 5 | par. 6 b  | aud rate d | ata bit stop | bit parity l |
| oc                                      |                            |                    |         | 127       | 127     | 127    | 127    | 127       | 0600       |              |              |
| ni,                                     |                            |                    |         |           |         |        |        |           |            |              |              |
| input o                                 | driver                     | TRG-MOD par. 1     | par. 2  | par. 3    | par. 4  | par. 5 | par. 6 | baud rate | data bit   | stop bit     | parity bit   |
| 1 1Vss                                  | Interpol. 160 Ref          | . off              | 127     | 127       | 127     | 127    | 127    | 38400 -   | 8 🕶        | 2 🗸          | EVEN .       |
|                                         |                            |                    |         |           |         |        |        |           |            |              |              |
|                                         |                            |                    | e ui ne |           |         |        |        |           |            |              |              |
| CAUTION:                                |                            |                    | L-HI-NE | I interfa | ces and | to     |        | DIM       | 1 .        | Save         | Close        |
| CAUTION:<br>Vrong paramo<br>onnected de | eter setting may<br>vices! | cause damages to D |         |           |         |        |        | 1.114     |            |              | 0,050        |
| XUTION:<br>¢rong paramo<br>onnected de  | eter setting may<br>vices! | cause damages to D |         |           |         |        |        |           |            |              | 0.030        |
| XUTION:<br>Vrong parame<br>onnected de  | eter setting may<br>vices! | cause damages to D |         | -         |         |        |        |           |            |              | 0.030        |
| XUTION:<br>Vrong parame<br>onnected de  | ster setting may<br>vices! | cause damages to D |         |           |         |        | -      |           |            |              |              |
| AUTION:<br>frong parame<br>onnected de  | eter setting may<br>vices! | cause damages to D |         | -         | _       | _      |        |           |            |              |              |

El siguiente paso es ajustar la entrada 2 y todos los demás canales que estén activos a la interpolación correcta. A continuación, acepte / guarde los valores.

| THIN WARE              |                             |                   |                   |                         | TYPE         |
|------------------------|-----------------------------|-------------------|-------------------|-------------------------|--------------|
| S INC2                 |                             | Rev 0.03          | Rel 0             | 05.06.2012              | 2            |
| SETUP                  | TRG.MOD par 1               | l par 2 par 3     | par 4 par 5 par 6 | baudrata, data bit etoo | hit paritu h |
|                        | nia nob part                | 127 127           | 127 127 127 127   |                         | ok punye     |
| 2 1Vss Interpol. 160 F | tef. off                    | ET interfaces and | 127 127 3840      | 0 • 8 • 2 •             | EVEN -       |
| connected devices!     | y cause damages to DC-III-N | ET interfaces and |                   | PIN Save                | Close        |
|                        |                             |                   |                   |                         |              |
|                        |                             |                   |                   |                         |              |
|                        |                             |                   |                   |                         |              |

Ahora en la pantalla del sistema de medición en el sistema métrico se muestra a la derecha "Más" y a la izquierda "Menos" en el sentido de la marcha. Si se trata de la dirección opuesta, se tiene que cambiar la interpolación y se introduce el valor 037 en el Par. 1 o Par. 2. A continuación, acepte / guarde los valores.

| r info T<br>TRG-MOD | RG-MOD par.         | 1 par. 2                         | par. 3                                      | par. 4 p                                             | ar. 5 par. 6                                          | baud rate                                             | data bit stop bi                                      | t paritybi                                            |
|---------------------|---------------------|----------------------------------|---------------------------------------------|------------------------------------------------------|-------------------------------------------------------|-------------------------------------------------------|-------------------------------------------------------|-------------------------------------------------------|
| r info T<br>TRG-MOD | RG-MOD par.         | 1 par. 2                         | par. 3                                      | par. 4 p.                                            | ar. 5 par. 6                                          | baud rate                                             | data bit stop bi<br>-                                 | t parityb                                             |
| r info T<br>TRG-MOD | RG-MOD par.         | 1 par. 2                         | par. 3                                      | par. 4 p.                                            | ar. 5 par. 6                                          | baud rate                                             | data bit stop bi<br>-                                 | it parityb.                                           |
| TRG-MOD             | - nv 1 - nv         | 127                              | 127                                         | 127                                                  | 127 127                                               | 0600                                                  | 1                                                     |                                                       |
| TRG·MOD             | part par            |                                  |                                             |                                                      |                                                       |                                                       |                                                       |                                                       |
| TRG-MOD             |                     |                                  |                                             |                                                      |                                                       |                                                       |                                                       |                                                       |
|                     | par i par           | 2 par. 3                         | par. 4                                      | par. 5 p                                             | ar. 6 baud rat                                        | e data b                                              | it stop bit p                                         | arity bit                                             |
| 200 Ref. off        | 12                  | 7 127                            | 127                                         | 127                                                  | 127 38400                                             | • 8                                                   | - 2 - 6                                               | EVEN 🔻                                                |
|                     | 1                   |                                  |                                             |                                                      |                                                       |                                                       |                                                       |                                                       |
| ting may cause dama | ges to DC-HI-       | NET interfa                      | ices and t                                  | to                                                   | F                                                     | PIN                                                   | Save                                                  | Close                                                 |
|                     |                     |                                  |                                             |                                                      | 10 <u>1</u>                                           |                                                       |                                                       |                                                       |
|                     |                     |                                  |                                             |                                                      |                                                       |                                                       |                                                       |                                                       |
|                     |                     |                                  |                                             |                                                      |                                                       |                                                       |                                                       |                                                       |
|                     |                     |                                  |                                             |                                                      |                                                       |                                                       |                                                       |                                                       |
|                     |                     |                                  |                                             |                                                      |                                                       |                                                       |                                                       |                                                       |
|                     | ting may cause dama | ting may cause damages to DC-HI- | ting may cause damages to DC-HI-NET interfa | ting may cause damages to DC-HI-NET interfaces and i | ting may cause damages to DC-HI-NET interfaces and to | ting may cause damages to DC-HI-NET interfaces and to | ting may cause damages to DC-HI-NET interfaces and to | ting may cause damages to DC-HI-NET interfaces and to |

Pulsando el botón "Übernehmen" (Aplicar) se guardan los correspondientes ajustes automáticamente y al final se pulsa Cerrar para salir del programa.

|                                      |                              |                    |          |           |         |        |        |         |           |            |          | TYPE     |
|--------------------------------------|------------------------------|--------------------|----------|-----------|---------|--------|--------|---------|-----------|------------|----------|----------|
| S INC2                               |                              |                    |          | Rev 0     | 03      | R      | el 0   |         | 05.06.201 | 2          |          | 2        |
| SETUP                                |                              |                    |          |           |         |        |        |         |           |            |          |          |
| edit input                           | driver info                  | TRG-MOD            | par. 1   | par. 2    | par. 3  | par. 4 | par. 5 | par. 6  | baud rate | data bit   | stop bit | parity b |
| pr                                   |                              |                    |          | 127       | 127     | 127    | 127    | 127     | 060       | 0          |          |          |
| it                                   |                              |                    |          |           |         |        |        |         |           |            |          |          |
| input                                | driver                       | TRG-MOD par. 1     | par. 2   | par. 3    | par. 4  | par. 5 | par. 6 | baud ra | te data   | bit stop l | bit pa   | rity bit |
| 2 1Vss                               | Internol 200 Ref             | off                | 127      | 127       | 127     | 127    | 127    | 38400   | • 8       | • 2        | ▼ F      | VEN 🔻    |
| 1.000                                |                              |                    |          |           | 1       | -      |        | 1       |           |            |          |          |
|                                      |                              |                    |          |           |         |        |        |         |           |            |          |          |
|                                      |                              |                    |          |           |         |        |        |         |           |            |          |          |
|                                      | eter setting man             | cause damages to D | C.HI.NE  | T interfa | ces and | to     |        |         |           |            |          |          |
| AUTION:<br>/rong param<br>onnected d | neter setting may<br>evices! | cause damages to D | C-HI-NE  | T interfa | ces and | to     |        |         | PIN       | Save       |          | Close    |
| AUTION:<br>/rong param<br>onnected d | neter setting may<br>evices! | cause damages to E | C-HI-NE  | T interfa | ces and | to     |        |         | PIN       | Save       |          | Close    |
| AUTION:<br>/rong param<br>onnected d | neter setting may<br>evices! | cause damages to E | C-HI-NE  | T interfa | ces and | to     | _      |         | PIN       | Save       |          | Close    |
| AUTION:<br>frong param<br>onnected d | neter setting may<br>evices! | cause damages to E | C-HI-NE  | T interfa | ces and | to     |        |         | PIN       | Save       |          | Close    |
| AUTION:<br>/rong param<br>onnected d | neter setting may<br>evices! | cause damages to E | OC-HI-NE | T interfa | ces and | to     |        |         | PIN       | Save       |          | Close    |
| AUTION:<br>Frong param<br>onnected d | neter setting may<br>evices! | cause damages to C | OC-HI-NE | T interfa | ces and | to     | _      |         | PIN       | Save       |          | Close    |

Como complemento a la información contenida en este manual, en nuestra Web puede ver un vídeo de la aplicación (Nº A-19). En ese caso, envíenos un correo electrónico a <u>info@m-service.de</u> o <u>info@kitotec.biz</u>. A continuación, el enviaremos los datos de acceso para los vídeos de formación.

| KITOTEC                                                                |  |
|------------------------------------------------------------------------|--|
|                                                                        |  |
| Inicio                                                                 |  |
| Volver a la página de inicio                                           |  |
| <u>Atrás</u>                                                           |  |
|                                                                        |  |
| <u>Hojas de datos</u>                                                  |  |
| ·                                                                      |  |
| Metric — Softeware de medición                                         |  |
| <u>Ayuda Metric PE</u> en Inglês                                       |  |
| <u>Ayuda Metric MT</u> en Inglês                                       |  |
| Metric — Vídeos de ayuda en Inglês 🧹                                   |  |
| Actualizaciones de Metric                                              |  |
| Controladores                                                          |  |
| Regusitos del sistema                                                  |  |
| Diagnóstico Metric                                                     |  |
| Migración de Metric a Windows 10<br>(PDF)                              |  |
| WINDOWS10 - User Account Control                                       |  |
| <u>NOTA:</u><br><u>Actualizaciones del sistema</u><br><u>Microsoft</u> |  |
| Encontrar archivos ocultos                                             |  |
| (Virtual Store) en Windows 10 (PDF)                                    |  |